# **AIA Connect iOS**

User Guide – June 2016

Life's better with the right partner®

## AIA Connect –Set Up

Download the AIA Connect iPhone app from the App Store and follow these steps

- Enter your adviser code and password details.
- 2 Set a PIN for the app (you will need to confirm it a second time).
- 3 Once you have logged in, you will see this landing page.

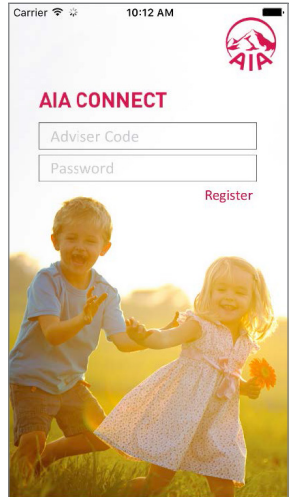

| ŀ | Carrier 🗢 2:51 PM          |                 |                          |
|---|----------------------------|-----------------|--------------------------|
|   | Provide Security PIN       |                 |                          |
|   | Enter a new PIN            |                 |                          |
|   | 1                          | <b>2</b><br>ABC | 3<br>Def                 |
|   | <b>4</b><br><sub>бНі</sub> | 5<br>JKL        | 6<br><sup>мно</sup>      |
|   | 7<br>PQRS                  | 8<br>TUV        | 9<br>wxyz                |
|   |                            | 0               | $\langle \times \rangle$ |

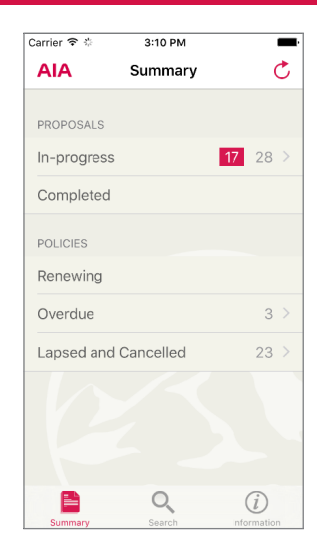

#### aia.com.au

June 2016

## **Registering other Adviser Codes**

#### If you would like to add more Adviser codes follow these steps

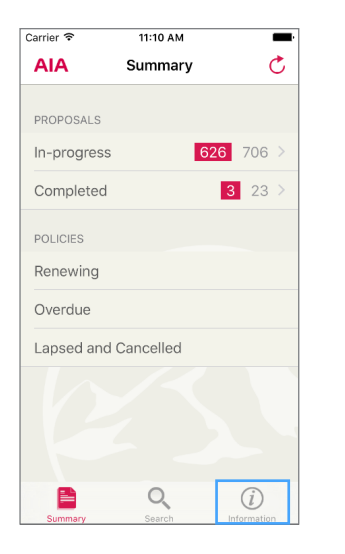

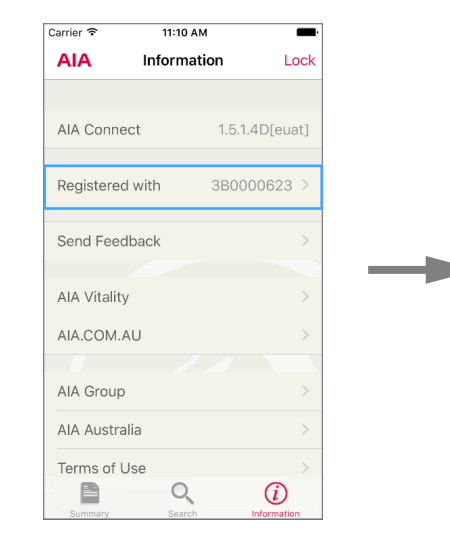

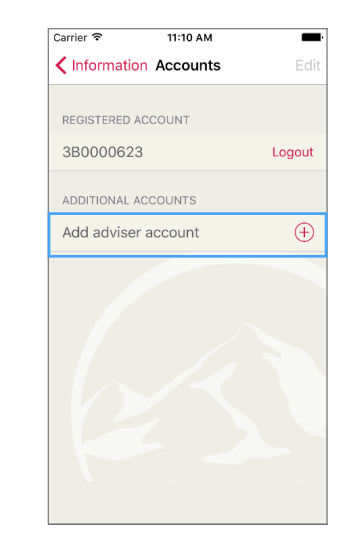

- 1 Click on the information icon.
- 2 Click on the adviser code you have already registered with.
- 3 Click on 'Add adviser account'.

## Registering other Adviser Codes Continued...

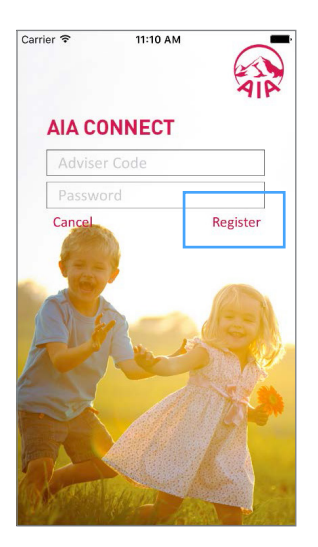

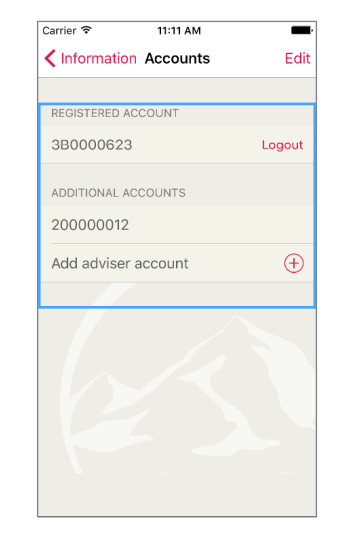

- Enter the next adviser code details and press 'Register'.
- 2 The new adviser code is now added. If you need to register more adviser codes, just click on 'Add adviser account' and repeat the process until they are all registered.

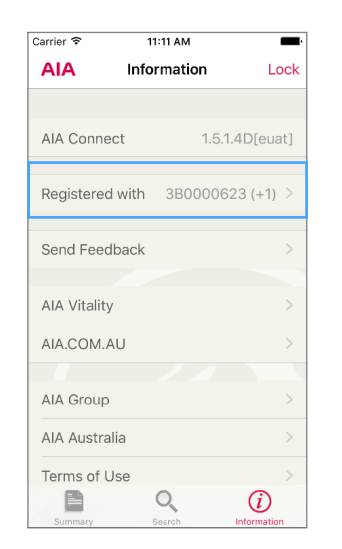

Navigate back using the arrow on the top left of the previous screen
Information Accounts to see how many adviser codes have been registered.

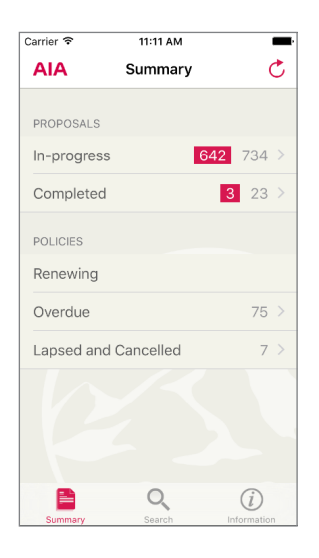

4 A summary of proposal and policy details will show in a single view for all adviser codes registered.

# **Proposal Report**

#### AIA Connect updates you on proposals as they progress

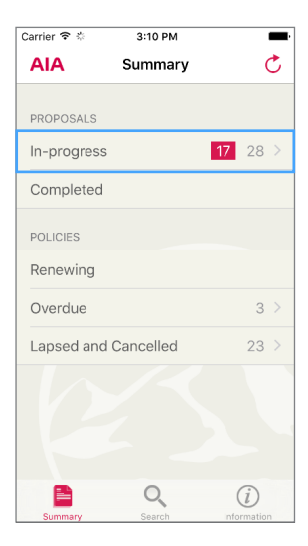

1 Select the 'In- progress' option from the main menu above.

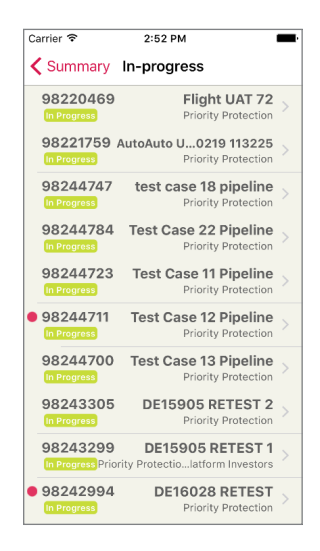

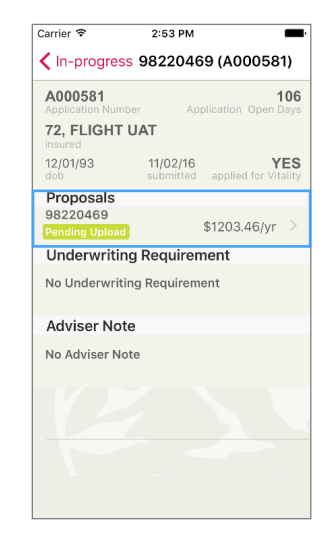

2 All proposals currently being processed will be displayed, with the most recent first. Any records with a red dot have updates that have not been viewed by the adviser.

You can also use the search function (see page 6).

3 Select a record from the previous screen to see a summary of the application details, plus underwriting and administration requirements.

Click on 'Proposals' to see details of all proposals attached to an application.

## Proposal Report Continued...

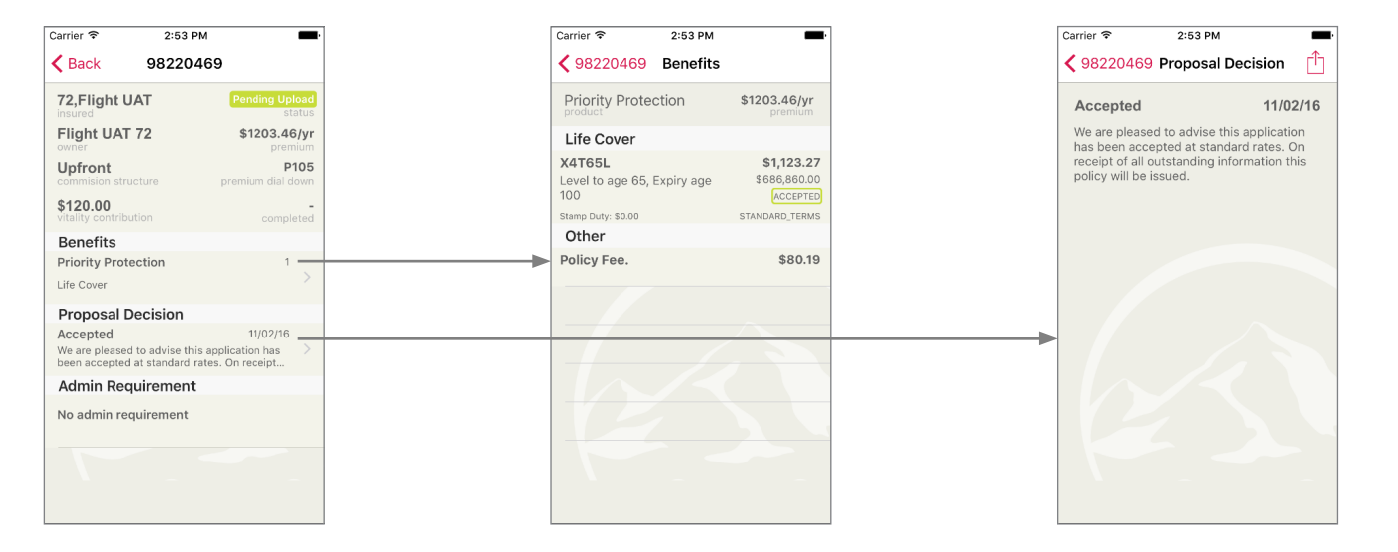

- 4 Clicking into a proposal will show the above screen.
- 5 Clicking on the 'Benefits' tab will show 6 If a decision has been made on a details of the cover and premiums for a particular proposal attached to an application.
- proposal it will be displayed here.

## Search

#### How to search for proposals, policies or clients

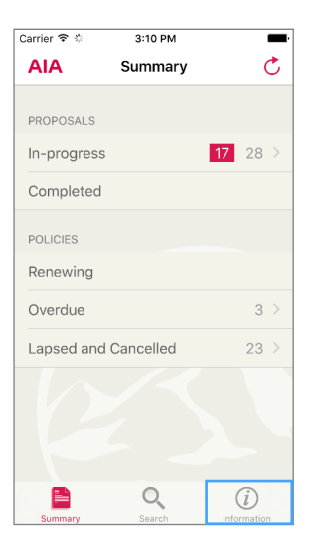

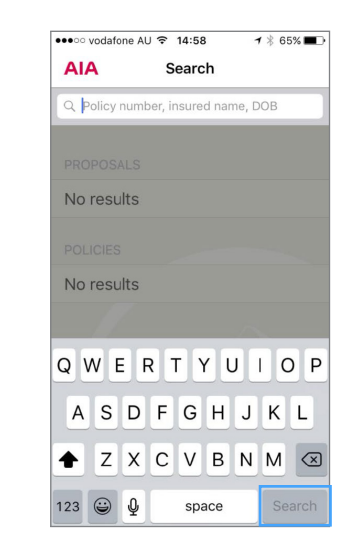

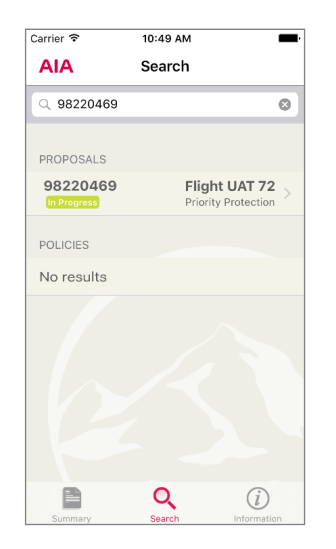

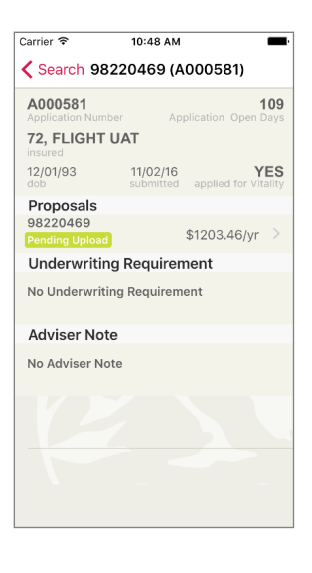

- 1 Click on the Search icon on the home page.
- 2 Enter search details to find any proposal, policy or client and then press the Search button.
- 3 Search results will display either as a single record or listing (depending on search criteria).
- 4 Details of the record can now be viewed.

# **Call or Email AIA Australia**

#### You can easily contact us through AIA Connect

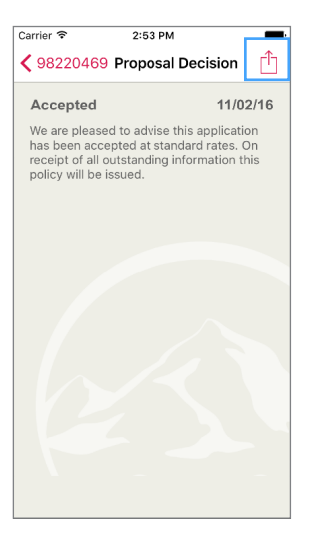

1 Click on the Share icon.

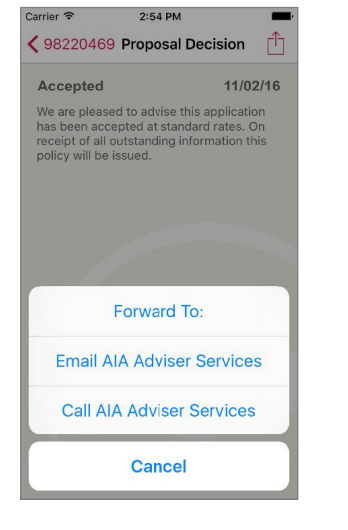

2 Select an option.

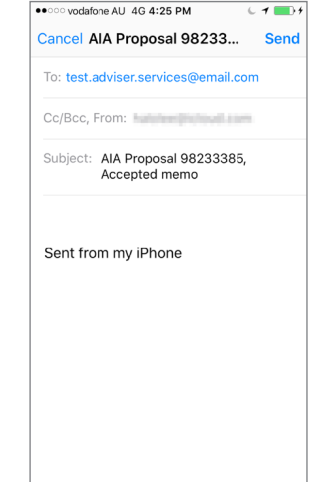

3 If the Email option is selected, the above will appear for you to enter and send your message directly to AIA Adviser Services.

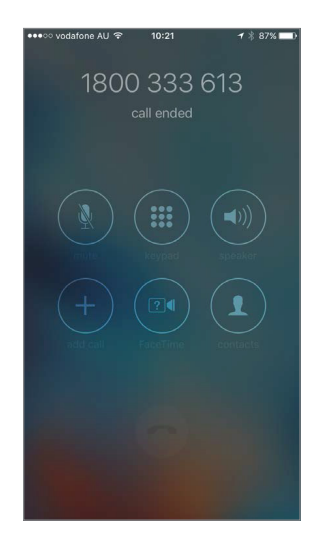

4 If the Call option is selected, you will call AIA Adviser Services.